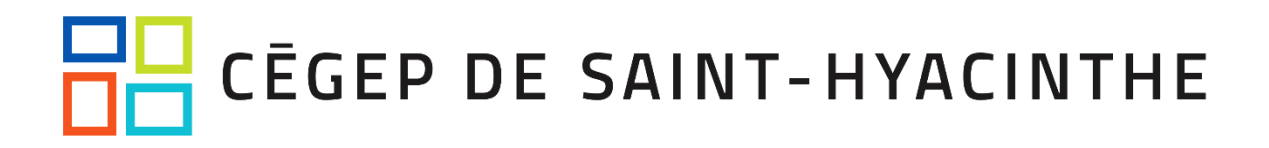

# Guide de l'authentification à deux facteurs (A2F/MFA)

#### Table des matières

| Comprendre l'authentification à deux facteurs                        | . 2 |
|----------------------------------------------------------------------|-----|
| Choisir d'utiliser un appareil mobile ou non                         | . 3 |
| Inscription à l'authentification à deux facteurs en libre-service    | . 4 |
| Application « Microsoft Authenticator »                              | . 5 |
| Téléphone (excluant le téléphone fixe du bureau)                     | 11  |
| Téléphone fixe du bureau (avec extension)                            | 16  |
| Comment modifier ses informations d'authentification à deux facteurs | 18  |
| Comment se procurer un nouveau jeton matériel?                       | 23  |

### CEGEP DE SAINT-HYACINTHE Comprendre l'authentification à deux facteurs

Le 2e facteur est une 2e information qu'un système exige occasionnellement, en plus du mot de passe, pour accéder à votre compte Microsoft 365 du Cégep. Son objectif principal est de rehausser la sécurité liée à votre compte, afin notamment de vous prémunir des dangers associés au vol de mot de passe (vol de données, d'identité, etc.).

Les systèmes qui exigeront une authentification à deux facteurs sont principalement les applications de la suite « Microsoft 365 », à savoir notamment la suite bureautique « Office » (Outlook, Word, Excel, Powerpoint, etc.), autant sur votre bureau qu'en ligne. Sont également concernées les applications de bureau et en ligne telles que OneDrive, Microsoft Teams, etc. Les versions mobiles (iOS, Android) sont également concernées.

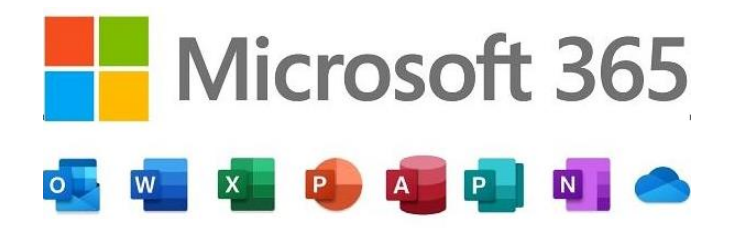

L'authentification à deux facteurs ne s'applique pas aux systèmes et services suivants:

- L'ouverture d'une session sur votre ordinateur (par contre, si Teams et/ou OneDrive démarrent automatiquement, le 2<sup>e</sup> facteur pourrait vous être demandé immédiatement à la suite de l'ouverture de votre session);
- L'ouverture d'une session sur le Portail Omnivox;
- Le démarrage d'applications qui n'appartiennent pas à l'écosystème Microsoft 365 ou qui n'utilisent pas les services d'authentification de Microsoft (exemple: Clara, Impero, Zoom, etc.)

Également, il faut comprendre que le deuxième facteur n'est pas exigé à chaque connexion, mais bien dans certaines conditions précises :

| Scénario                                                                                                    | Deuxième facteur exigé                                            |
|----------------------------------------------------------------------------------------------------|-------------------------------------------------------------------|
| Ordinateur du Cégep, connecté au réseau du Cégep ou connecté<br>par VPN                                                   | Très rarement*                                                    |
| Appareil personnel, connecté au réseau du Cégep                                                                           | Rarement                                                          |
| Appareil personnel, connecté de la maison                                                                                 | Occasionnellement**                                               |
| Nouvel appareil personnel, première connexion de la maison                                                                | Toujours                                                          |
| Changement de mot de passe, hors du réseau du Cégep                                                                       | Toujours                                                          |
| Délai d'inactivité de 90 jours sur l'appareil                                                                             | Toujours                                                          |
| Connexion à partir d'un lieu inhabituel (ex : autre pays) ou<br>facteurs de risques élevés (ex : comportement inhabituel) | Variable, selon les algorithmes du<br>fournisseur et nos réglages |

\*Habituellement exigé une seule fois, lors de l'inscription à l'A2F

\*\*Selon que vous vous déconnectiez ou non de vos applications, notamment.

### CEGEP DE SAINT-HYACINTHE Choisir d'utiliser un appareil mobile ou non

Il vous faut d'abord déterminer si vous comptez utiliser un appareil mobile (personnel ou appartenant au Cégep : téléphone portable, tablette, ou tout autre dispositif Android ou Apple iOS). Si la réponse est non, vous devrez choisir entre l'option 2 et 3. Il convient de ne choisir qu'une seule option.

- ✓ OPTION 1 APPAREIL MOBILE (MEILLEURE OPTION la plus conviviale, sécuritaire, etc.) Si vous possédez un téléphone mobile et que vous consentez à l'utiliser comme deuxième facteur, voici les choix qui s'offrent à vous (il est recommandé d'en sélectionner au moins deux):
  - Utiliser l'application d'authentification « Microsoft Authenticator » sur son appareil mobile (méthode recommandée, la plus sécuritaire et ne nécessitant pas de connexion Internet, sauf pour l'installation).

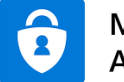

#### Microsoft Authenticator

- Utiliser un téléphone portable pour recevoir un code par texto (SMS) ou un appel téléphonique automatisé.
- Utiliser son téléphone de bureau avec son extension pour recevoir un appel téléphonique automatisé.

#### ✓ OPTION 2 – JETON LOGICIEL (KEEPASSXC)

Si vous ne possédez pas d'appareil mobile, ou que vous ne souhaitez pas l'utiliser pour ces fins, vous pouvez installer un logiciel sur votre ordinateur personnel, qui prendra le rôle de jeton (la procédure pour ce faire est <u>ici</u>). Gratuit, disponible en français, il peut être installé autant sur Windows, que Mac et Linux et vous fournira un code qui changera aux 30 secondes.

✓ OPTION 3 – JETON PHYSIQUE (OPTION OFFERTE AUX EMPLOYÉS SEULEMENT; n'est pas offerte aux retraités, entraîneurs sportifs et étudiants)

Si vous ne possédez pas d'appareil mobile, ou que vous ne souhaitez pas l'utiliser pour ces fins, vous devrez vous procurer un « jeton physique » au CAT (la procédure pour ce faire est <u>ici</u>).

Il mesure 2.5 pouces, il peut s'attacher à votre porte-clés et fonctionne à batterie. Il vous fournira un code qui changera aux 30 secondes et il ressemble à ceci:

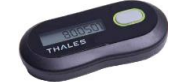

### CĒGEP DE SAINT-HYACINTHE

#### Inscription à l'authentification à deux facteurs en

#### libre-service

Notes : cette procédure ne concerne que les utilisateurs qui souhaitent configurer un appareil mobile. Pour les employés qui souhaitent obtenir un jeton physique, il faut se référer à cette <u>section</u>. Si vous avez déjà effectué la configuration initiale de vos facteurs de double authentification et que vous souhaitez les modifier, référez-vous plutôt à cette <u>section</u>.

#### ATTENTION!

- Il est fortement recommandé d'utiliser l'application « Microsoft Authenticator », notamment parce qu'elle est la plus conviviale, la plus sécuritaire et <u>peut être utilisée sans connexion</u> <u>Internet une fois installée</u>.
- Il est important de configurer au moins deux facteurs pour pouvoir se dépanner en libreservice. Le premier facteur dont vous effectuerez la configuration deviendra votre facteur principal. Si vous en configurez un second, vous pourrez possiblement y recourir si votre facteur principal fait défaut, ce qui vous évitera de devoir contacter le soutien technique. Nous recommandons l'utilisation de l'application « Microsoft Authenticator » comme moyen principal, puis le numéro de téléphone mobile comme moyen secondaire.

Voici les deuxièmes facteurs qui sont proposés avec un appareil mobile (typiquement : cellulaire) :

Pour configurer **l'application avec « Microsoft Authenticator » (option recommandée)**, la procédure est <u>ici</u>.

Pour configurer un **numéro de téléphone mobile (excluant le téléphone fixe du bureau)**, la procédure est <u>ici</u>.

Pour configurer le **téléphone fixe du bureau (avec extension)**, <u>notez qu'il est fortement déconseillé</u> <u>de l'utiliser comme deuxième facteur principal puisque ce moyen deviendra inutile si vous devez</u> <u>travailler ou accéder à vos courriels de l'externe</u>. La procédure est <u>ici</u>.

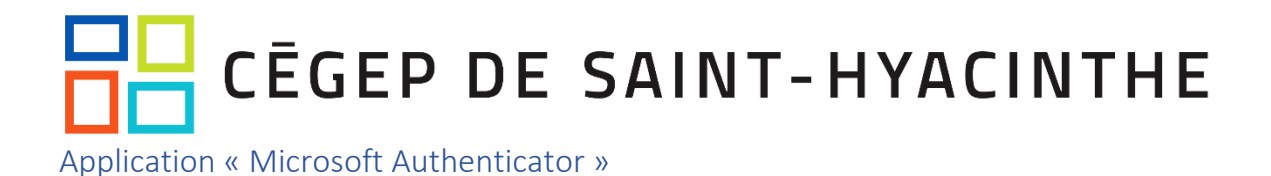

 Démarrez un navigateur (Chrome, Edge, etc.) et connectez-vous à <u>https://aka.ms/mfasetup</u>. Vous pourriez voir cet écran suivant. Si c'est le cas, vous pouvez cliquer sur « Suivant » (sinon vous pouvez passer à la prochaine étape) :

| CĒGEP DE SAINT                                                                     | HYACINTHE                                                             |
|------------------------------------------------------------------------------------|-----------------------------------------------------------------------|
| @cegepsth.qo                                                                       |                                                                       |
| Plus d'informat                                                                    | ions requises                                                         |
| Votre organisation a besc<br>pour préserver la sécurité                            | in de plus d'informations<br>de votre compte                          |
| Utiliser un autre compte                                                           |                                                                       |
| En savoir plus                                                                     | <u>Suivant</u>                                                        |
| Pour les étudiants, votre (<br>numeroDA@etu.cegepstł<br>passe est : votre mot de p | code d'utilisateur est :<br>1.qc.ca et votre mot de<br>passe Omnivox. |

2. Vous pouvez ensuite entrer votre mot de passe :

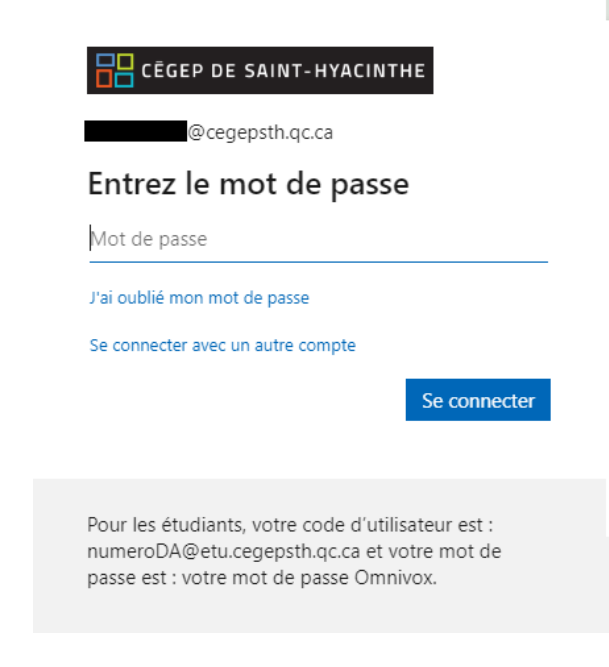

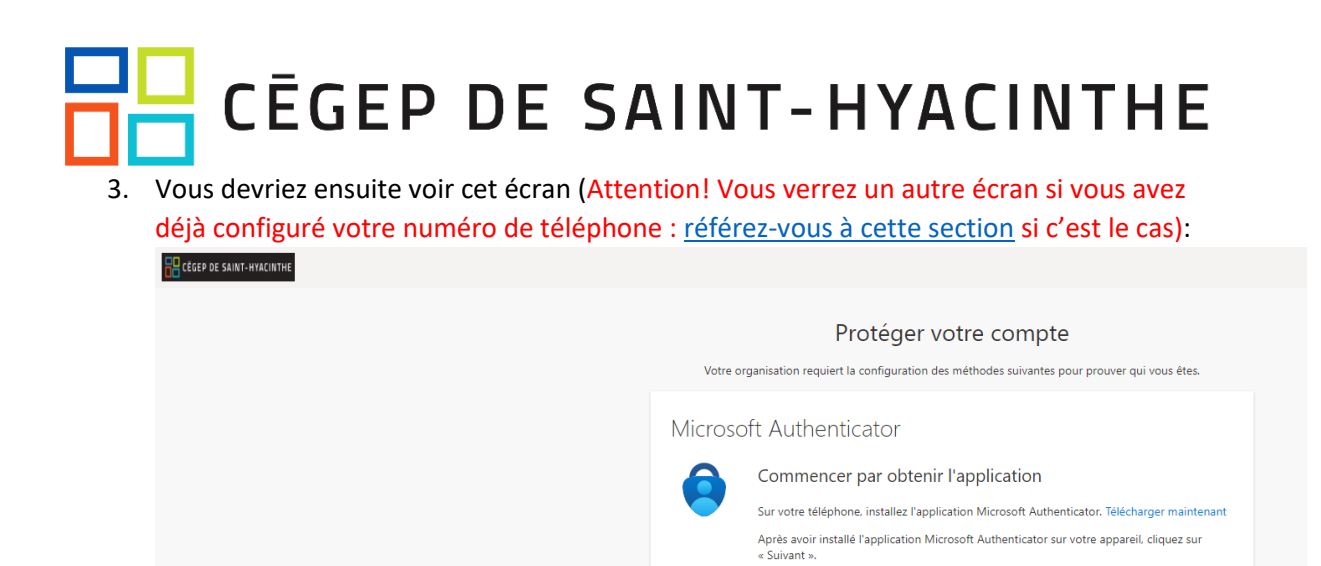

Je souhaite utiliser une autre application d'authentification

Je veux configurer une autre méthode

4. Téléchargez et installez l'application Microsoft Authenticator sur votre téléphone intelligent Android ou iOS.

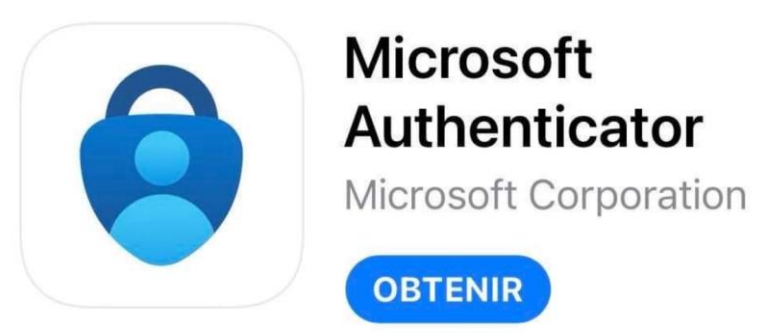

5. Sur l'ordinateur, cliquer sur « Suivant ».

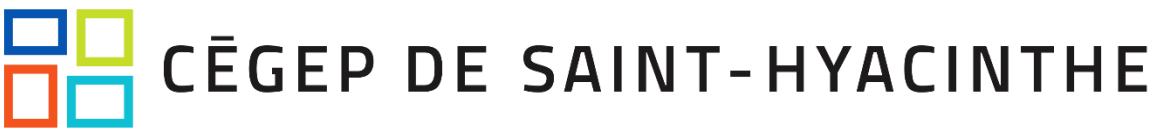

6. La fenêtre suivante s'affichera. Vous pouvez à nouveau cliquer sur « Suivant » :

#### Protéger votre compte

Votre organisation requiert la configuration des méthodes suivantes pour prouver qui vous êtes. Microsoft Authenticator

|                  | Configurer votre compte<br>Dans votre application, ajoutez un compte et sélectionnez « An | utre ».<br>Précédent | Suivant |
|------------------|-------------------------------------------------------------------------------------------|----------------------|---------|
| Je veux configui | rer une autre méthode                                                                     |                      |         |

- 7. La fenêtre suivante montrera un code QR (semblable à un code-barres). Ouvrez sur votre appareil mobile (téléphone ou tablette) l'application « *Microsoft Authenticator* ». Si un code (ou empreinte digitale ou autre) vous est demandé pour l'ouverture d'Authenticator, il s'agit simplement du code de verrouillage de votre téléphone, qui est habituellement un code de type « PIN » à 4 ou 6 chiffres!
- Appuyez sur le bouton qui permet l'ajout d'un compte (il s'agit du caractère « + » en haut à droite) et sélectionnez « Compte professionnel ou scolaire », puis « Scanner un code QR ».
- 9. L'application va vous demander une autorisation pour utiliser la caméra. Vous pouvez y consentir de façon permanente ou pour cette fois seulement, si l'option vous est offerte. Cette permission n'est requise que pour analyser le code QR.
- 10. Placez votre téléphone intelligent devant le code QR qui s'affiche à votre écran et numérisez-le. Votre compte Cégep de Saint-Hyacinthe s'ajoutera dans l'application mobile et il vous sera indiqué que l'opération a réussi. Si vous n'y arrivez pas, réessayez. Si vos tentatives sont infructueuses, vous pouvez appuyer sur « Impossible de numériser l'image » à l'écran de l'ordinateur. Des instructions vous seront données pour utiliser un code chiffré, lequel permet également l'enregistrement de votre compte sur votre appareil mobile.
- 11. Sur votre ordinateur, cliquez sur le bouton « Suivant ».
- 12. Vous verrez un écran comme celui-ci à l'ordinateur, où un code à 2 chiffres sera indiqué (*il est important de ne pas trop attendre de passer à la prochaine étape, puisque le délai de validité du code est court*) :

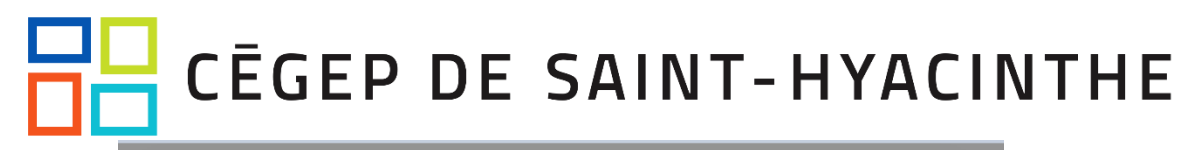

| A  | Microsoft | Authenticator                                                                                                    | ×   |
|----|-----------|----------------------------------------------------------------------------------------------------|-----|
| uc |           | Nous allons essayer                                                                                                    | . 1 |
| ar | _         | Approuvez la notification que nous envoyons à votre application en entrant sur le numér<br>ci-dessous.                                                   | 0   |
|    |           | Code à titre d'exemple seulement!       Précédent       Suivant         Veuillez entrer ce code sur votre appareil mobile.       Précédent       Suivant | Ц   |

13. Simultanément, sur votre appareil mobile, une notification apparaîtra à l'écran, où vous pourrez entrer le code en question, pour ensuite appuyer sur « OUI »:

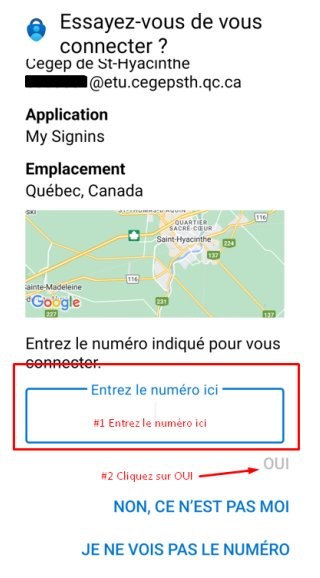

14. Vous verrez ensuite cet écran à votre ordinateur où vous devez cliquer sur « Suivant » :

#### Microsoft Authenticator

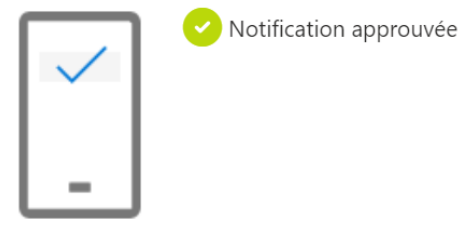

Précédent Sui

Suivant

 $\times$ 

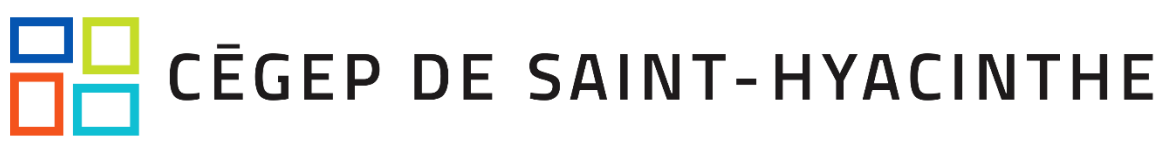

15. Si l'opération ne fonctionne pas, il faut recommencer du début, quitte à effacer le nouveau lien créé avec l'appareil en se connectant au <u>https://mysignins.microsoft.com/security-info</u>. Sinon, vous verrez alors cette notification à l'écran de l'ordinateur (*il se peut que vous soyez rapidement déconnecté et reconnecté par la suite, et qu'un autre écran indique le processus a été complété avec succès – c'est normal!*):

L'application Microsoft Authenticator a été correctement inscrite

16. Pour terminer, il faut ensuite s'assurer que la « Méthode de connexion par défaut » soit bien telle qu'elle est montrée ci-dessous (« Microsoft Authenticator – notification », sans quoi il faut la modifier en cliquant sur « Changer » (toujours à l'écran offert ici : https://mysignins.microsoft.com/security-info):

Informations de sécurité

Voici les méthodes que vous utilisez pour vous connecter à votre compte ou réinitialiser votre mot de passe.

Méthode de connexion par défaut : Microsoft Authenticator - notification Changer

17. Cliquez ensuite sur la liste déroulante qui apparaît à l'écran, puis sélectionnez
 « Authentification basée sur l'application – notification », puis cliquez sur « Confirmer »:

Modifier la méthode par défaut

 $\times$ 

×

Quelle méthode voulez-vous utiliser pour vous connecter ?

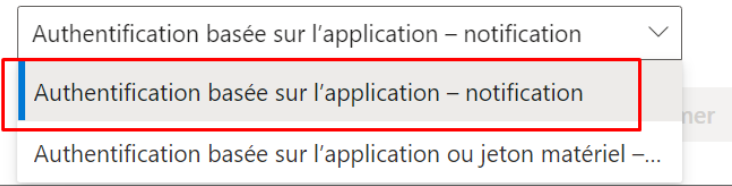

18. Voilà, vous obtiendrez désormais des notifications sur votre appareil mobile lors de connexion avec votre compte requérant votre deuxième facteur! Vous pourrez désormais constater d'où provient la connexion géographiquement approximative, en plus de constater l'identité de l'application qui est à l'origine de la connexion (à noter que le résultat n'est pas toujours parfait).

Si toutefois une connexion n'a pas été initiée à votre initiative et qu'ainsi vous n'avez pas accès au code à deux chiffres demandé par votre appareil mobile, **cela peut signifier que quelqu'un d'autre connaît le mot de passe de votre compte « cégep ».** Il faut alors

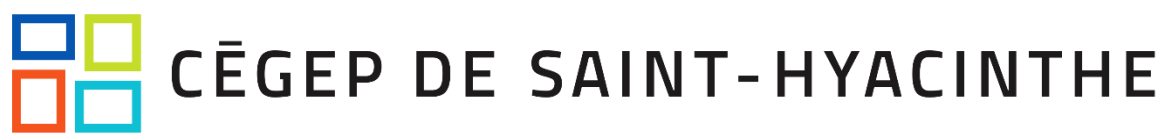

répondre « NON CE N'EST PAS MOI » à l'écran de votre appareil mobile, puis appuyer ensuite sur l'option pour le signaler aux administrateurs. Vous serez éventuellement contacté par le CAT, mais dans l'intervalle **il est très important de rapidement changer le mot de passe de votre compte « cégep », à l'ordinateur**.

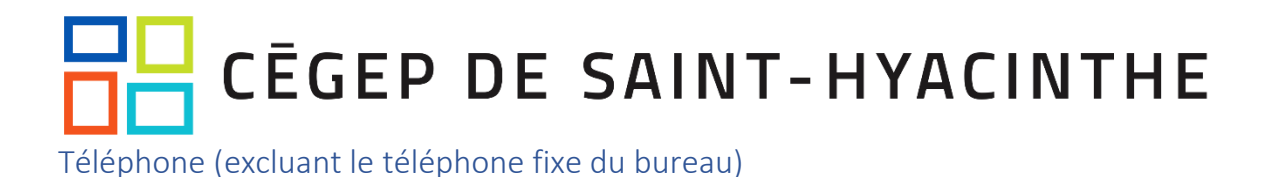

 Démarrez un navigateur (Chrome, Edge, etc.) et connectez-vous à <u>https://aka.ms/mfasetup</u>. Vous devriez voir cet écran suivant. Si c'est le cas, vous pouvez cliquer sur « Suivant » (sinon vous pouvez passer à la prochaine étape) :

| @cegepsth.c                                                                   |                                                                        |
|-------------------------------------------------------------------------------|------------------------------------------------------------------------|
| Plus d'informa                                                                | tions requises                                                         |
| Votre organisation a bes<br>pour préserver la sécurit                         | oin de plus d'informations<br>é de votre compte                        |
| Utiliser un autre compte                                                      |                                                                        |
| En savoir plus                                                                | <u>Suivant</u>                                                         |
| Pour les étudiants, votre<br>numeroDA@etu.cegepsi<br>passe est : votre mot de | code d'utilisateur est :<br>th.qc.ca et votre mot de<br>passe Omnivox. |

2. Vous pouvez ensuite entrer votre mot de passe :

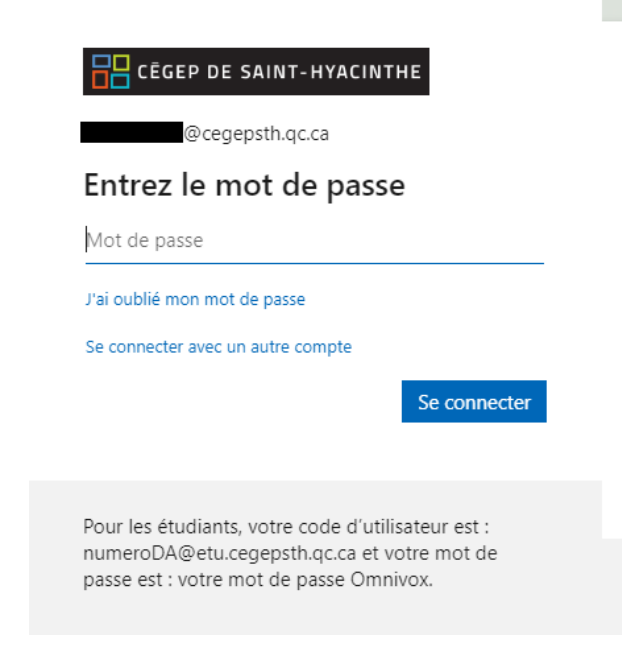

 Il est probable que l'écran suivant vous soit proposé, pour lequel nous vous recommandons fortement de cliquer sur « Oui », en plus de cocher l'option « Ne plus afficher ce message » si et seulement si vous êtes sur un appareil de confiance

### CĒGEP DE SAINT-HYACINTHE

(exemple : votre portable du Cégep) :

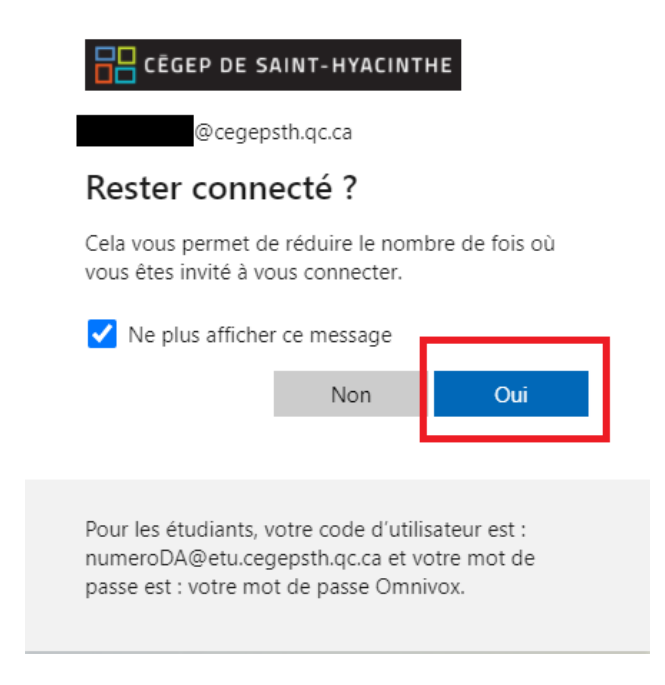

Il ne faut surtout pas cliquer sur « Oui » si l'appareil est public, tel un ordinateur à la bibliothèque! Il est important de comprendre qu'il pourrait être très facile de s'approprier votre compte si vous quittez le poste sans fermer votre session d'ordinateur!

4. Vous verrez ensuite cet écran :

| Protéger votre compte         Votre organisation requiert la configuration des méthodes suivantes pour prouver qui vous êtes.         Microsoft Authenticator         Ommencer par obtenir l'application         Sur votre téléphone, installe l'application Microsoft Authenticator. Télécharger maintenant         Après avoir installe l'application Microsoft Authenticator sur votre appareil, cliquez sur e Suivant s. |
|----------------------------------------------------------------------------------------------------|
| Microsoft Authenticator  Commencer par obtenir l'application  Sur votre téléphone, installez l'application Microsoft Authenticator. Télécharger maintenant  Après avoir installé l'application Microsoft Authenticator sur votre appareil, cliquez sur  « Suivant ».                                                                                                    |
| Je souhaite utiliser une autre application d'authentification Suivant                                                                                                    |
| Je veux configurer une autre méthode                                                                                                    |

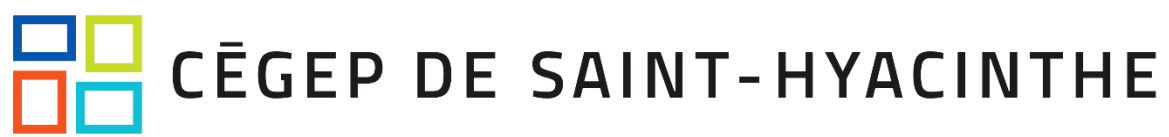

 Cliquez sur « Je veux configurer une autre méthode » (1), puis sélectionnez « Téléphone » (2). Cliquez ensuite sur « Confirmer »:

|                 | Protéger votre compte                                                                                      |
|-----------------|----------------------------------------------------------------------------------------------------|
| Votre o         | rganisation requiert la configuration des méthodes suivantes pour prouver qui vous êtes.                   |
| Microso         | oft Authenticator                                                                                          |
| 6               | Commencer par obtenir l'application                                                                        |
|                 | Sur votre téléphone, installez l'application Microsoft Authenticator. Télécharger maintenant               |
|                 | Après avoir installé l'application Microsoft Authenticator sur votre appareil, cliquez sur<br>« Suivant », |
|                 | Je souhaite Choisir une autre méthode $	imes$                                                              |
|                 | Quelle méthode voulez-vous utiliser ?                                                                      |
| Je veux configu | arer une autre r Annuler Confirmer 2                                                                       |
|                 |                                                                                                    |

6. Sélectionnez comme pays l'option du « Canada (+1) » (1), puis entrez votre numéro de téléphone sans tiret comme montré ci-dessous (2). S'il s'agit d'un téléphone mobile, nous vous recommandons de sélectionner l'option « M'envoyer un code par SMS » (3). Si toutefois il s'agit d'un numéro provenant d'une ligne fixe, vous devrez sélectionner l'option « Appelez-moi » (4). Lorsque vous avez entré toutes ces informations, vous pouvez cliquer sur « Suivant ».

|   | Protéger votre compte                                                                                                    |
|---|----------------------------------------------------------------------------------------------------|
|   | Votre organisation requiert la configuration des méthodes suivantes pour prouver qui vous êtes.                                                                                                    |
|   | Téléphone                                                                                                    |
|   | Vous pouvez prouver qui vous êtes en répondant à un appel sur votre téléphone ou en envoyant un code<br>par SMS à votre téléphone.                                                                                                 |
| 1 | Quel numéro de téléphone voulez-vous utiliser ? 2                                                                                                    |
|   | Canada (+1) 5149999999                                                                                                    |
|   | M'envoyer un code par SMS                                                                                                    |
|   |                                                                                                    |
|   | Des frais relatifs aux messages et aux données peuvent s'appliquer.Si vous choisissez Suivant, cela signifie<br>que vous acceptez <u>Conditions d'utilisation du service</u> et Déclaration sur la confidentialité et les cookies. |
|   | Suivant                                                                                                    |
|   | Je veux configurer une autre méthode                                                                                                    |
|   |                                                                                                    |

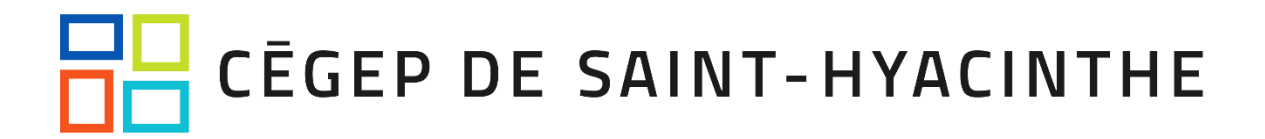

7. Si vous avez sélectionné **l'appel téléphonique** à l'étape précédente, il vous sera demandé lors de l'appel d'appuyer sur # (dièse). Vous pourrez de cette manière prouver qu'il s'agit bien de vous et raccrocher quand on vous indiquera de le faire. Vous pourrez alors cliquer sur « Suivant » à votre écran d'ordinateur, puis sur « Terminer », ce qui conclura votre inscription à ce facteur.

Si vous avez sélectionné **le code par SMS (texto)**, il vous sera demandé d'entrer le code que vous avez reçu sur votre téléphone mobile à l'écran, comme suit (il faut faire relativement vite, le code unique n'étant valide que quelques minutes, sans quoi il sera indiqué de refaire l'envoi d'un autre code):

|       | Votre organisation requiert la configuration des n | néthodes suivantes pour prouver qui vous êtes. |
|-------|----------------------------------------------------|------------------------------------------------|
|       |                                                    |                                                |
| Télé  | éphone                                             |                                                |
|       |                                                    |                                                |
| 4669  | 984                                                | . Entrez le code ci-dessous.                   |
|       |                                                    |                                                |
| Renvo | yer le code                                        |                                                |
| Renvo | oyer le code                                       | Précédent Suiva                                |

Vous pouvez ensuite cliquer sur « Suivant ».

8. Vous verrez alors ces 2 écrans, ou vous pourrez cliquer sur « Suivant » et « Terminé ». Vous pouvez aussi fermer la page qui suit, puisque votre enregistrement aura été complété avec succès. À noter qu'à chaque connexion où le second facteur vous sera demandé, il vous sera possible de choisir de recevoir un texto ou un appel téléphonique.

| Votre organisation requiert la configuration des méthodes suivantes pour prouver |                |
|----------------------------------------------------------------------------------|----------------|
|                                                                                  | qui vous êtes. |
| Téléphone                                                                        |                |
| Vérifié par SMS. Votre téléphone a été inscrit.                                  |                |
|                                                                                  | Suivant        |

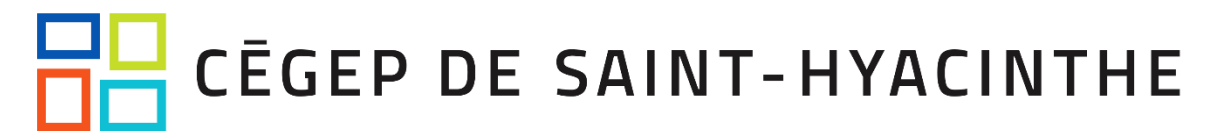

#### Protéger votre compte

Votre organisation requiert la configuration des méthodes suivantes pour prouver qui vous êtes.

| Opération réussie                                                                                                    |         |
|----------------------------------------------------------------------------------------------------|---------|
| Bravo ! Vous avez correctement configuré vos informations de sécurité. Cliquez sur « Terminé :<br>poursuivre la connexion. | » pour  |
| Méthode de connexion par défaut :                                                                                          |         |
| Téléphone                                                                                                    |         |
|                                                                                                    | Terminé |
|                                                                                                    |         |

Direction des ressources informationnelles

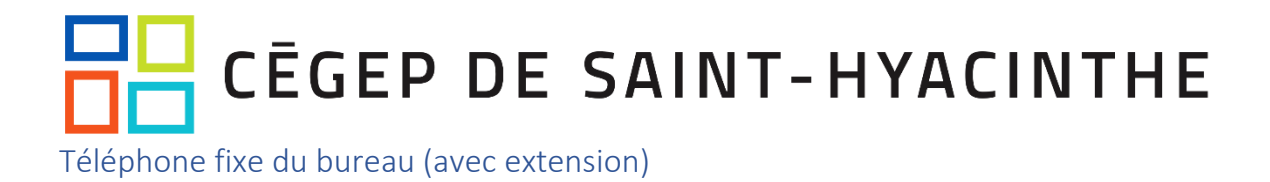

- 1. Démarrez un navigateur (Chrome, Edge, etc.) et connectez-vous à https://myaccount.microsoft.com
- 2. Cliquez sur « Mettre à jour les informations » ou sur « Informations de sécurité » dans la colonne de gauche :

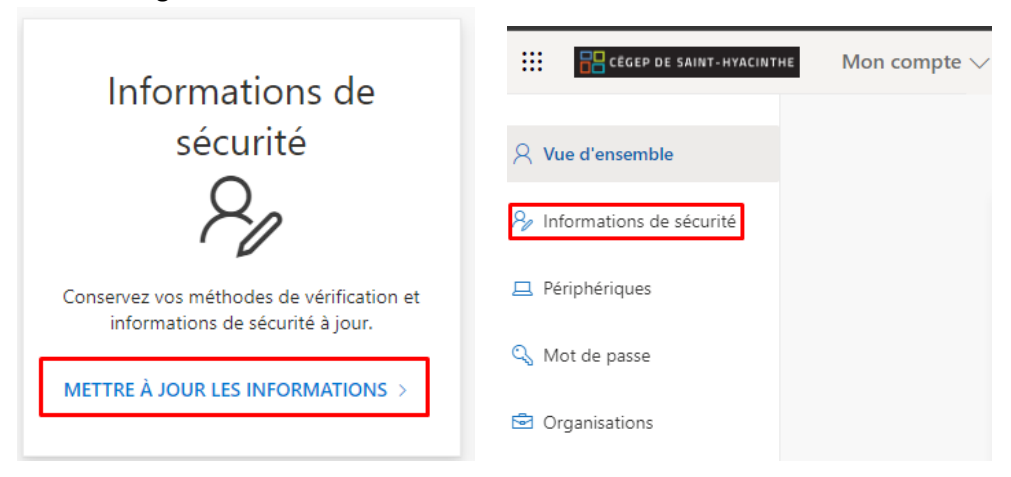

3. Cliquez sur « Ajouter une méthode de connexion », puis sélectionnez « Téléphone (bureau) », puis cliquez sur « Ajouter » :

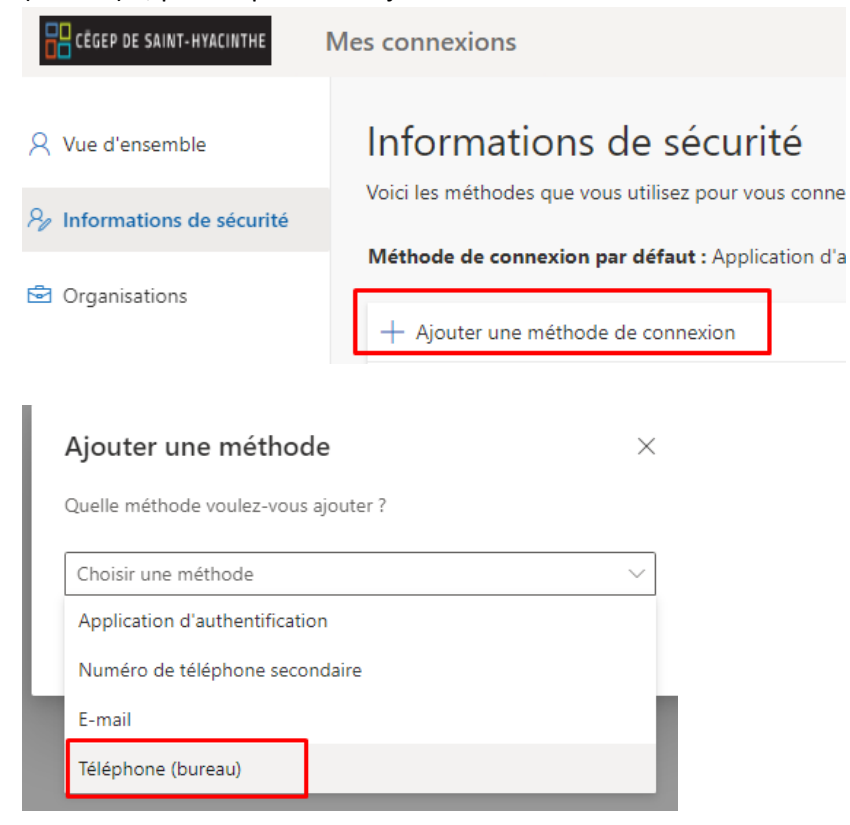

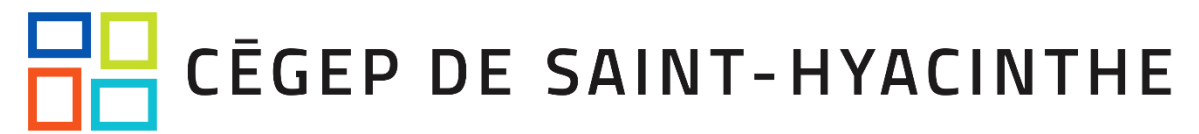

| Ajouter une méthode                  |         | ×       |
|--------------------------------------|---------|---------|
| Quelle méthode voulez-vous ajouter ? |         |         |
| Téléphone (bureau)                   |         | $\sim$  |
|                                      | Annuler | Ajouter |
|                                      | Annuler | Ajouter |

4. Sélectionnez comme pays l'option du « Canada (+1) » (1), puis entrez le numéro de téléphone du Cégep comme montré ci-dessous (2). Tapez ensuite votre extension téléphonique de 4 chiffres dans la case « Extension » (3). Lorsque vous avez entré toutes ces informations, vous pouvez cliquer sur « Suivant ».

| sur votre     |
|---------------|
| • 2           |
|               |
|               |
|               |
| itions<br>les |
| uivant        |
|               |

5. Votre téléphone sonnera peu de temps après. Lors de l'appel, il vous sera d'appuyer sur # (dièse). Vous pourrez de cette manière prouver qu'il s'agit bien de vous et raccrocher quand on vous indiquera de le faire. Vous pourrez alors cliquer sur « Suivant » à votre écran d'ordinateur, puis sur « Terminer », ce qui conclura votre inscription à ce facteur.

### CĒGEP DE SAINT-HYACINTHE

## Comment modifier ses informations d'authentification à deux facteurs

Note importante : si vous décidez de renoncer à votre jeton physique, il est très important de le rapporter au CAT (local B-2230)! Seul le CAT peut modifier les paramètres relatifs au jeton.

- 19. Démarrez un navigateur (Chrome, Edge, etc.) et connectez-vous à https://myaccount.microsoft.com
- 20. (OPTIONNEL) Il est possible qu'il vous soit demandé votre deuxième facteur et que vous ne l'ayez pas en votre possession (exemple : vous avec changé de cellulaire et ne pouvez donc pas utiliser *Microsoft Authenticator* sur votre ancien téléphone). Si vous avez conservé le même numéro de téléphone et que vous l'aviez configuré comme un de vos *deuxièmes facteurs*, vous pourrez vous en tirer sans faire appel au CAT en cliquant sur « Se connecter d'une autre façon » :

| 믭                  | CĒGEP DE SAINT-HYACINTHE                                                                                                    |
|--------------------|----------------------------------------------------------------------------------------------------|
|                    | @cegepsth.qc.ca                                                                                                    |
| En                 | trer le code                                                                                                    |
| 123                | Entrez le code affiché dans l'application<br>d'authentification sur votre appareil mobile                                            |
| Cod                | e                                                                                                    |
| Des                | difficuliés ? Se connecter d'une autre façon                                                                                         |
| Plus               | d'informations                                                                                                    |
|                    | Vérifier                                                                                                    |
| Pou<br>num<br>pass | r les étudiants, votre code d'utilisateur est :<br>neroDA@etu.cegepsth.qc.ca et votre mot de<br>se est : votre mot de passe Omnivox. |

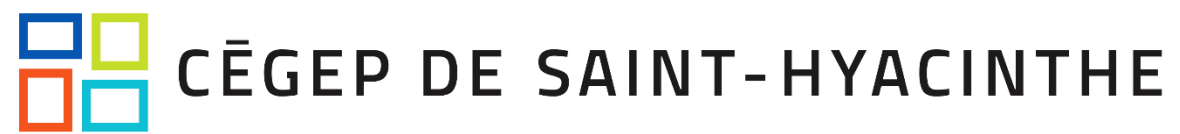

21. Il vous faudra ensuite sélectionner l'option SMS (ou « Appel », ou une autre option qui fonctionne toujours pour vous) et suivre les indications à l'écran :

| Vérifiez votre identité                                                                                                    |  |
|----------------------------------------------------------------------------------------------------|--|
| 123 Utiliser un code de vérification                                                                                                    |  |
| SMS +X XXXXXXX08                                                                                                    |  |
| Appel +X XXXXXXX08                                                                                                    |  |
| Plus d'informations<br>Vos méthodes de vérification sont-elle à jour ? Vérifiez à<br>https://aka.ms/mfasetup                                 |  |
| Annuler                                                                                                    |  |
| Pour les étudiants, votre code d'utilisateur est :<br>numeroDA@etu.cegepsth.qc.ca et votre mot de<br>passe est : votre mot de passe Omnivox. |  |

22. Cliquez sur « Mettre à jour les informations » ou sur « Informations de sécurité » dans la colonne de gauche :

| Informations de                                                               | CEGEP DE SAINT-HYACINTHE Mon compte V |
|-------------------------------------------------------------------------------|---------------------------------------|
| sécurité                                                                      | 𝒫 Vue d'ensemble                      |
| 8                                                                             | ♀ Informations de sécurité            |
| Conservez vos méthodes de vérification et<br>informations de sécurité à jour. | 💻 Périphériques                       |
|                                                                               | 🖓 Mot de passe                        |
| METTRE A JOUR LES INFORMATIONS >                                              | I Organisations                       |

23. Pour **la suppression d'un facteur existant** cliquez sur « Supprimer » vis-à-vis le facteur en question (exemple ci-dessous : pour supprimer le lien avec l'*Authenticator* de votre ancien téléphone):

Application d'authentification Supprimer

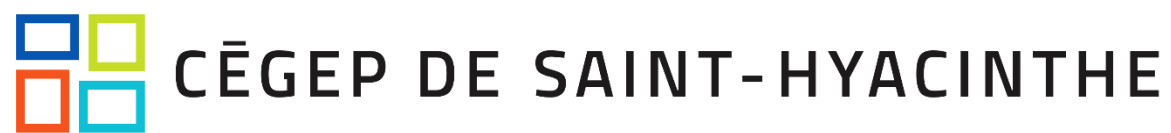

Ensuite, sur votre appareil mobile (cellulaire ou tablette) où est installé « Microsoft Authenticator, il faut supprimer le lien avec votre compte en ouvrant l'application, puis en appuyant sur la ligne « Cegep de Saint-Hyacinthe » qui montre également votre courriel du Cégep. Il faut aller appuyer sur la petite roue dentelée en haut à droite de l'écran, puis appuyer sur « Supprimer le compte » ou « Remove Account ». À l'écran qui suit, vous devez cliquer encore sur l'option « Supprimer le compte » ou « Remove Account ».

24. Pour **l'ajout d'un facteur supplémentaire**, cliquez sur « Ajouter une méthode de connexion », puis suivez les étapes à l'écran :

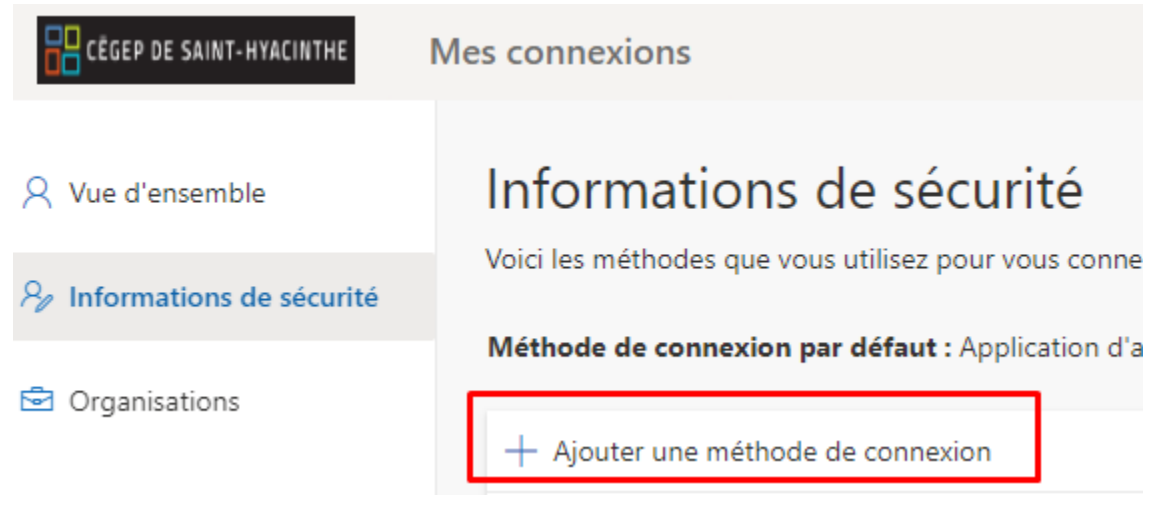

Vous pouvez ensuite sélectionner celui qui vous convient (*nous vous recommandons* fortement « Application d'authentification » si vous ne l'utilisez pas déjà, soit une application à installer sur votre téléphone du nom de « Microsoft Authenticator »):

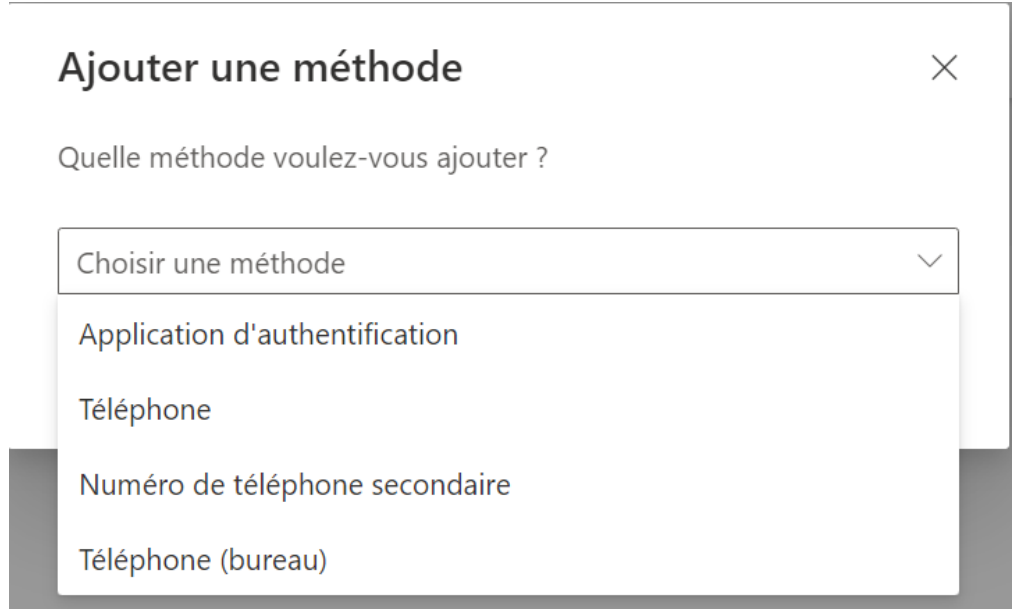

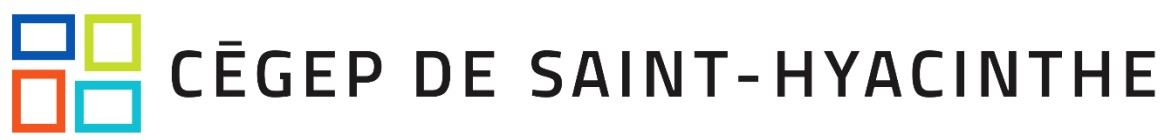

Pour plus de détails concernant l'inscription d'un facteur en particulier, référez-vous à <u>cette section du guide</u>.

25. Si vous souhaitez plutôt **modifier votre deuxième facteur principal** (*il est préférable de posséder au moins deux facteurs de double authentification pour le dysfonctionnement éventuel de l'un*) :

| CÊGEP DE SAINT-HYACINTHE                                   | Mes connexions                                                                                               |
|------------------------------------------------------------|----------------------------------------------------------------------------------------------------|
|                                                            | Informations do sócuritó                                                                                     |
|                                                            |                                                                                                    |
| $\mathcal{P}_{\!\!\!\mathcal{V}}$ Informations de sécurité | voici ies metnodes que vous utilisez pour vous connecter a votre compte ou reinitialiser votre mot de passe. |
|                                                            | Méthode de connexion par défaut : Application d'authentification ou jeton matériel - code Changer            |

Cliquez ensuite sur la liste déroulante qui apparaît à l'écran, puis sélectionnez le facteur souhaité (la capture d'écran ci-dessous montre un exemple), puis cliquez ensuite sur « Confirmer »:

Modifier la méthode par défaut imes

Quelle méthode voulez-vous utiliser pour vous connecter ?

Authentification basée sur l'application – notification  $\sim$ 

Authentification basée sur l'application – notification

Authentification basée sur l'application ou jeton matériel -...

Pour ceux qui ont configuré « Microsoft Authenticator », nous vous recommandons fortement de sélectionner « Authentication basée sur l'application – notification », puisque cela vous permettra de voir une carte géographique avec la provenance approximative de chacune de vos connexions nécessitant le 2è facteur, en plus du nom de l'application à partir de laquelle vous tentez de vous connecter. Sinon, il est possible de choisir « Authentication basée sur l'application ou jeton matériel – code » si c'est la seule option offerte (c'est le cas pour les jetons physiques), qui est très valable et sécuritaire également, mais qui n'offre pas autant de fonctionnalités que l'autre.

26. Pour **modifier un numéro de téléphone**, cliquez sur « Changer » vis-à-vis le facteur en question :

|--|

Vous pouvez ensuite entrer le nouveau numéro de téléphone, puis procéder à une vérification du numéro en sélectionnant l'envoi d'un texto (« M'envoyer un code par SMS ») ou par un appel téléphonique robotisé (« Appelez-moi »). Vous pouvez ensuite

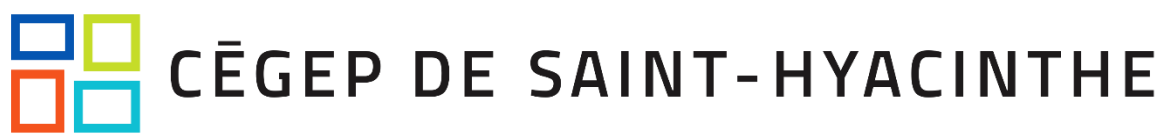

#### cliquer sur « Suivant » :

| Téléphone                                                                                                    |                                      | ×                        |  |
|----------------------------------------------------------------------------------------------------|--------------------------------------|--------------------------|--|
| Vous pouvez prouver qui vous êtes en r<br>téléphone ou en envoyant un code par                                                                                                    | répondant à un a<br>SMS à votre télé | ppel sur votre<br>phone. |  |
| Quel numéro de téléphone voulez-vous                                                                                                    | s utiliser ?                         |                          |  |
| Canada (+1) 		 5                                                                                                    | 149999999                            |                          |  |
| <ul> <li>M'envoyer un code par SMS</li> </ul>                                                                                                    |                                      |                          |  |
| O Appelez-moi                                                                                                    |                                      |                          |  |
| Des frais relatifs aux messages et aux données peuvent s'appliquer.Si<br>vous choisissez Suivant, cela signifie que vous acceptezConditions<br>d'utilisation du service et Déclaration sur la confidentialité et les<br>cookies. |                                      |                          |  |
|                                                                                                    | Annuler                              | Suivant                  |  |

Dans le cas de l'option du texto, un code unique de 6 chiffres vous sera demandé. Vous pouvez l'entrez comme suit et cliquez sur « Suivant » :

| Téléphone                                                          |                     | $\times$       |
|--------------------------------------------------------------------|---------------------|----------------|
| Nous venons d'envoyer un code à 6<br>le code ci-dessous.<br>555555 | chiffres à +1 51499 | 999999. Entrez |
| Renvoyer le code                                                   | Précédent           | Suivant        |
|                                                                    |                     |                |

# CĒGEP DE SAINT-HYACINTHE

#### Comment se procurer un nouveau jeton matériel?

ATTENTION! LE JETON PHYSIQUE EST OFFERT AUX EMPLOYÉS SEULEMENT et ne l'est pas pour les retraités, entraîneurs sportifs et étudiants.

*Pour des raisons évidentes, il n'est pas possible de se procurer un jeton sans devoir passer au Cégep.* 

Songez-vous à vous convertir à l'utilisation d'un appareil mobile? Si oui, référez-vous à <u>cette section</u>!

Également, veuillez noter que les jetons physiques ne sont pas offerts aux entraîneurs sportifs et aux retraités.

- ✓ Créer un billet de demande de soutien informatique (<u>https://abovecrm.cegepsth.qc.ca/abovecrm\_info/PortailAboveCRM.asp</u>) afin de fixer rendez-vous avec le CAT en indiquant vos disponibilités, ou par téléphone au 450-773-6800, poste 2198, ce qui nous permettra de configurer le jeton à l'avance et de vous contacter lorsqu'il sera prêt.
- ✓ Vous pouvez sinon vous présenter sans rendez-vous au B-2230 pendant les heures habituelles de service pour l'obtention d'un nouveau jeton. <u>Vous devez</u> <u>prévoir des délais supplémentaires.</u>